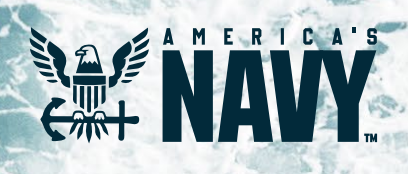

# **Flank Speed Outlook Guide**

### Contents

| Getting Started in Outlook 1 |  |
|------------------------------|--|
| Configuring Outlook 4        |  |
| Global Address List (GAL)6   |  |
| Encrypted Emails             |  |

**PLEASE NOTE:** This content is only relevant for NMCI O365 users that have had their email migrated into Flank Speed. If you are unsure if you have been migrated or not, see Step 1 on page 1.

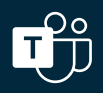

### **Getting Started in Outlook**

**Congrats!** You have a new @us.navy.mil email address and your old @navy.mil account has successfully been migrated to Flank Speed. This means you will no longer have access to your @navy.mil inbox, but all of your emails, calendar invites, contacts, and tasks have been moved to your Flank Speed inbox for you. In addition, forwarding has been set up to direct any new emails or invites sent to your old address to your Flank Speed inbox. Any outgoing messages will be sent from your new @us.navy.mil account.

In order to ensure your mailbox has been moved and get your Outlook client set up for Flank Speed, please follow these steps:

#### STEP 1 Confirm your @navy.mil inbox moved to your Flank Speed account.

Log in to your Flank Speed account (@us.navy.mil) via <u>https://portal.apps.mil</u> (the Edge browser with an "InPrivate" window is preferred). If you have not logged in before, please reference the <u>Startup</u> <u>Guide posted here</u>. If you are unable to access Outlook from the portal, try accessing directly via <u>https://outlook-dod.office365.us/</u>.

If your email appears at login—congrats, you're migrated! You can now use Outlook via your web browser.

If you get the 500 error at right, your email has not been migrated yet. If you can't access Flank Speed Outlook Web Access (OWA), DO NOT PROCEED.

| <b>4</b>                                                                                                    |
|----------------------------------------------------------------------------------------------------|
| 500                                                                                                    |
| Something went wrong.                                                                                                    |
| We couldn't find a mailbox for this account. Either they don't have a mailbox or don't have a license assigned.                                                                                       |
| To fix it, contact your Email Admins and ask them to assign a valid license to your user account using M365 Admin Portal per instructions<br>Getting a mailbox not found error in Outlook on the web? |

#### **STEP 2** Configure your installed Outlook client for your new Flank Speed account.

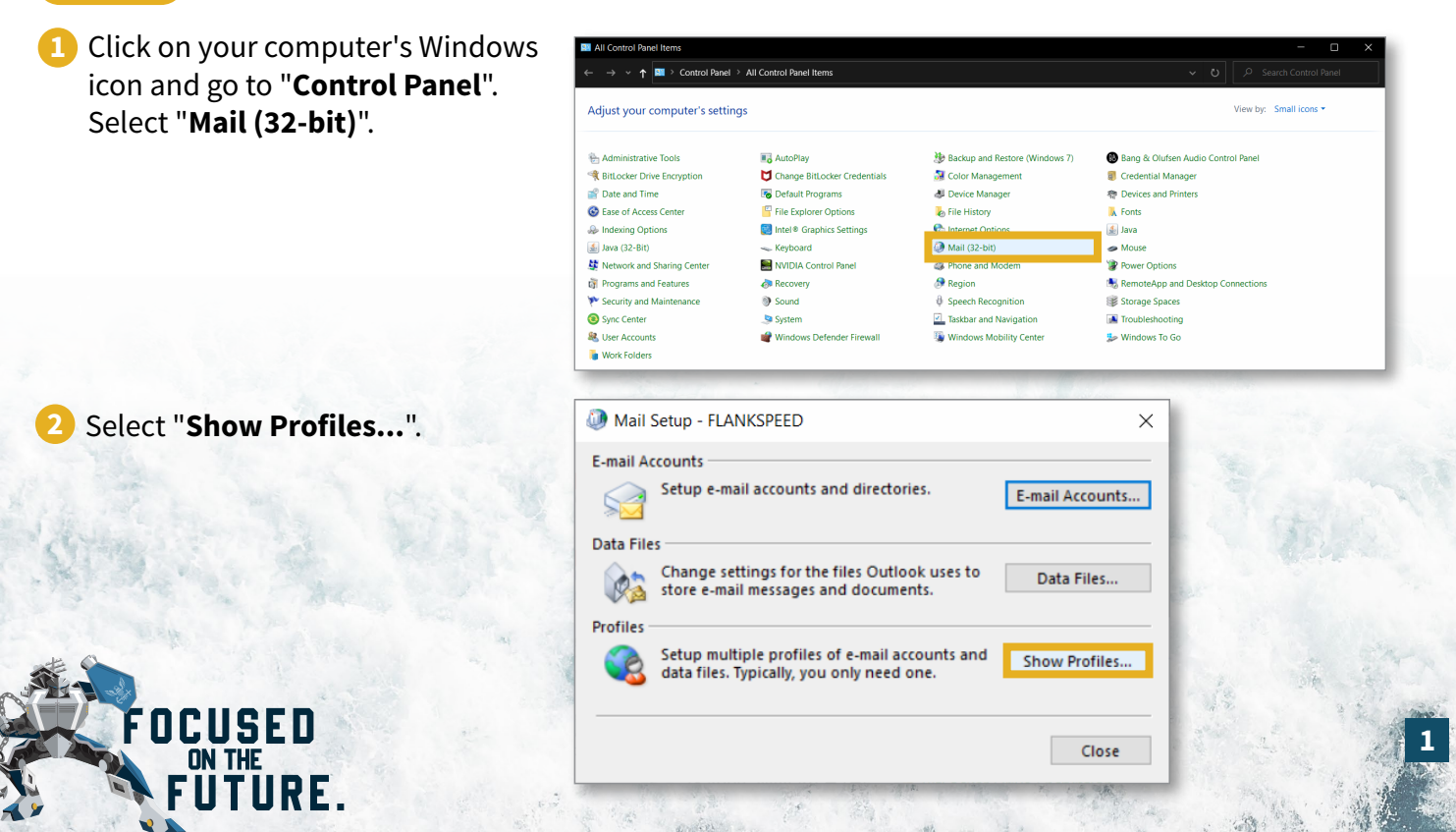

🕖 Mail 3 Select "**Add...**" to create a new profile. General Type in "FLANKSPEED" for the profile The following profiles are set up on this computer: name and select "OK". New Profile X Create New Profile OK Cancel Profile Name FLANKSPEED Add... Remove Properties Copy.. When starting Microsoft Outlook, use this profile: O Prompt for a profile to be used Always use this profile 4 Your old email address will populate Add Account in the email address box. Auto Account Setup Outlook can automatically configure many email accounts. Delete it and type in your new E-mail Account <username>@us.navy.mil email address. Click "Next". Your Name Example: Ellen Adams E-mail Address: buzz.a.lightyear.mil@us.navy.m Example: ellen@contoso.com Password: Retype Password Type the password your Internet service provider has given you O Manual setup or additional server types < Back Next > Cancel 5 You should see a screen going through Add Account Congratulati a series of checks, this will take a few minutes. After all three steps have green Configuring check marks, select "Finish". Outlook is completing the setup for your account. This might take several minutes

6 The "Mail" window should still be open. Ensure your Flank Speed account is selected under "Always use this profile" and click "Apply" first and then "OK".

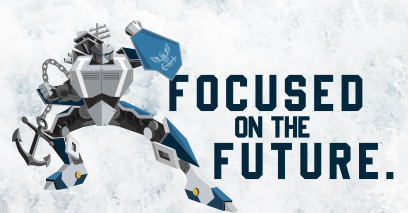

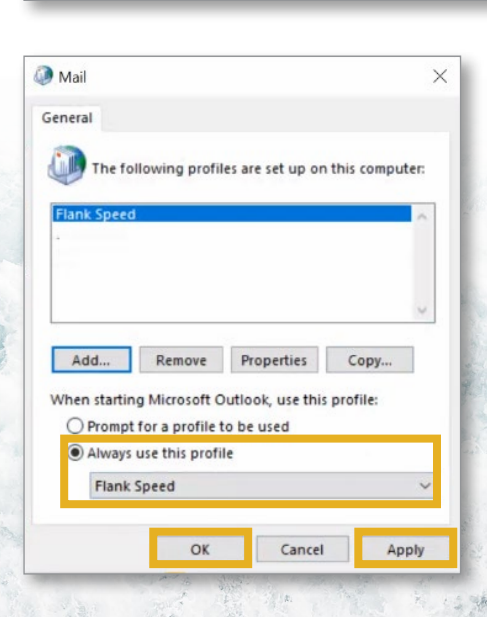

Establishing network connection

Change account settings

Searching for andrew.m.tash.civ@us.navy.mil settings Logging on to the mail server

Congratulations! Your email account was successfully configured and is ready to use

Add another account...

< Back Finish Cancel

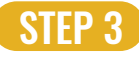

Open your Outlook client. **Your email should now start synchronizing** (meaning, you will start to see old emails and invites show up in your Flank Speed inbox). Depending on the size of your inbox, this could take an hour or more.

Calendar invites will likely be the first thing to appear. If nothing appears, try going to "**Send/Receive**" and click "**Update Folder**".

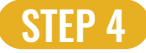

During synchronization, utilize Outlook Web Access via a browser window (see Step 1) to access and use your email.

STEP 5 Once you are up and running in Flank Speed Outlook, please reopen Control Panel and repeat Step 2 on page 1 but instead of selecting "Add..." to create a new profile, **select "Remove" and remove your old @navy.mil account.** 

**PLEASE NOTE:** If you used PSTs with your @navy.mil account you will need to remap them to your Flank Speed Outlook profile. Guidance can be found here on the Microsoft website: "<u>Open and close Outlook Data Files (.pst)</u>."

Users with shared calendars will need to remove those delegations in support of the mail migration. Re-establishing shared calendars must wait until users are both mail migrated.

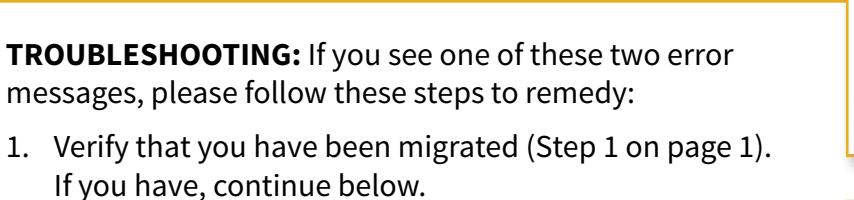

- Attempt to sign into Flank Speed Outlook Web Access (OWA) using a private browser in Edge (click the three dots in the top right of Edge and select "New InPrivate Window"). If you can connect in private mode, your non-private browser is caching old sign-in information and the following steps will clear it.
- 3. Remove any non-Flank Speed Outlook profiles (follow Step 2 on page 1, but select "**Remove**" instead of "Add...").
- 4. Once your old profile(s) are removed, repeat Step 2 on page 1 to add your Flank Speed profile.

| 500                                                                                                    |                         |                  |                 |
|----------------------------------------------------------------------------------------------------|-------------------------|------------------|-----------------|
| Something went wrong.                                                                                                    |                         |                  |                 |
| We couldn't find a mailbox for this account. Either they don't have a mailbox or don'                                                                                                    | : have a license assign | ed.              |                 |
| To fix it, contact your Email Admins and ask them to assign a valid license to your use<br>Setting a mailbox not found error in Outlook on the web?                                                           | er account using M365   | 6 Admin Portal p | er instructions |
|                                                                                                    |                         |                  |                 |
|                                                                                                    |                         |                  |                 |
| Problem Connecting to Server                                                                                                    |                         |                  | ×<br>           |
| Proven connecting to server                                                                                                    |                         |                  | F               |
| Configuring                                                                                                    |                         |                  |                 |
| Outlook is completing the setup for your account. This might take several m                                                                                                    | inutes.                 |                  |                 |
| <ul> <li>Establishing network connection</li> </ul>                                                                                                    |                         |                  |                 |
| Searching for chad i bayes ctr@us.navy.mil settings                                                                                                    |                         |                  |                 |
| Searching for chad, Dayes.ctr@us.navy.mil settings<br>Logging on to the mail server                                                                                                    |                         |                  |                 |
| Searching for chad,bayes.ctr@us.navy.mil settings<br>Logging on to the mail server                                                                                                    | _                       |                  |                 |
| Searching for chad_bayes.ctt@us.navy.mil settings<br>Logging on to the mail server<br>An encrypted connection to your mail server is not available<br>Citick Next to attempt using an unencrypted connection. |                         |                  |                 |
| Searching for chad_bayes.ct/@us.navy.mil settings Logging on to the mail server  An encrypted connection to your mail server is not available Click Next to attempt using an unencrypted connection.          |                         |                  |                 |
| Searching for chad_bayes.td/90s.navy.mil settings Logging on to the mail server  An encrypted connection to your mail server is not available Click Next to attempt using an unencrypted connection.          |                         |                  |                 |
| Searching for chad_bayes.ct/t@us.navy.mil settings<br>Logging on to the mail server<br>An encrypted connection to your mail server is not available<br>Click Next to attempt using an unencrypted connection. |                         |                  |                 |
| Searching for chad_bayes.ctt@us.navy.mil settings<br>Logging on to the mail server                                                                                                    |                         |                  |                 |

5. If this does not resolve the issue, call your Service Desk to confirm you have MAPI enabled.

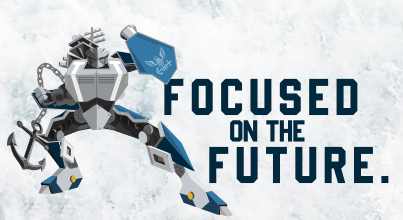

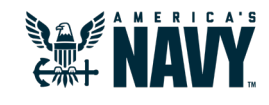

### **Configuring Outlook**

First, in your Outlook client, click "File" on the top menu.

**Setup Email Security** 

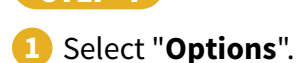

STFP 1

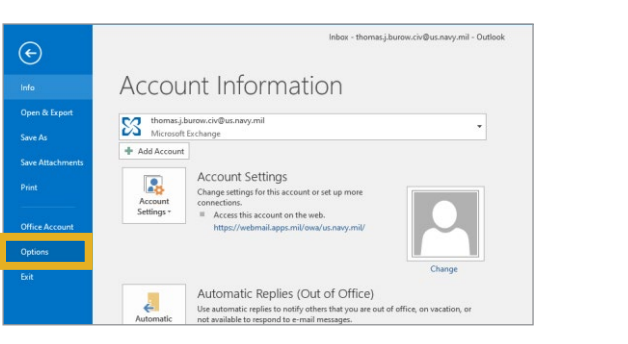

2 Select "Trust Center", then "Trust Center Settings".

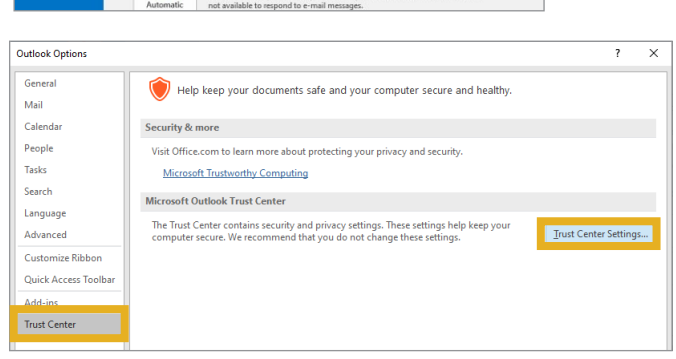

Encrypt contents and attachments for outgoing me

Request S/MIME receipt for all S/MIME signed message

 Digital IDs or Certificates are documents that allow you to prov

 Publish to GAL...
 Import/Export...
 Get a Digital ID...

Settings...

Add digital signature to outgoing messages

### 3 Select "Email Security".

Check "Add digital signature to outgoing messages" and then click "Settings".

Type in a security settings name (can be anything, ex. "ActiveClientCerts").

Place a check mark in **BOTH** default security settings.

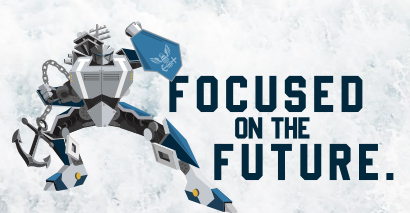

| Change Security Settings     |                        |                       | ×               |
|------------------------------|------------------------|-----------------------|-----------------|
| Security Setting Preference  |                        |                       |                 |
| Security Settings Name:      |                        |                       |                 |
| ActiveClient Certs           |                        |                       | ~               |
| Cryptography <u>F</u> ormat: | S/MIME                 |                       | $\sim$          |
| ✓ Default Security Sett      | ing for this cryptogra | aphic message f       | ormat           |
| Default Security Sett        | ing for all cryptograp | ohic <u>m</u> essages |                 |
| Security Labels              | New                    | <u>D</u> elete        |                 |
| Certificates and Algorit     | nms                    |                       |                 |
| Signing Certificate:         | Signature - BUROW      | THOMAS.JAN            | <u>C</u> hoose  |
| Hash <u>A</u> lgorithm:      | SHA1                   | $\sim$                |                 |
| Encryption Certificate:      | Encryption - BUROV     | V.THOMAS.JAI          | C <u>h</u> oose |
| Encryption Algorithm:        | AES (256-bit)          | $\sim$                |                 |
| Send these certificat        | es with signed messa   | ages                  |                 |
|                              | [                      | ОК                    | Cancel          |

Encrypted e-mail

Digital IDs (Certificates)

**X**7

Trust Center

Privacy Options

Email Security

Macro Settings Programmatic Access

Attachment Handlin

Automatic Download

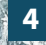

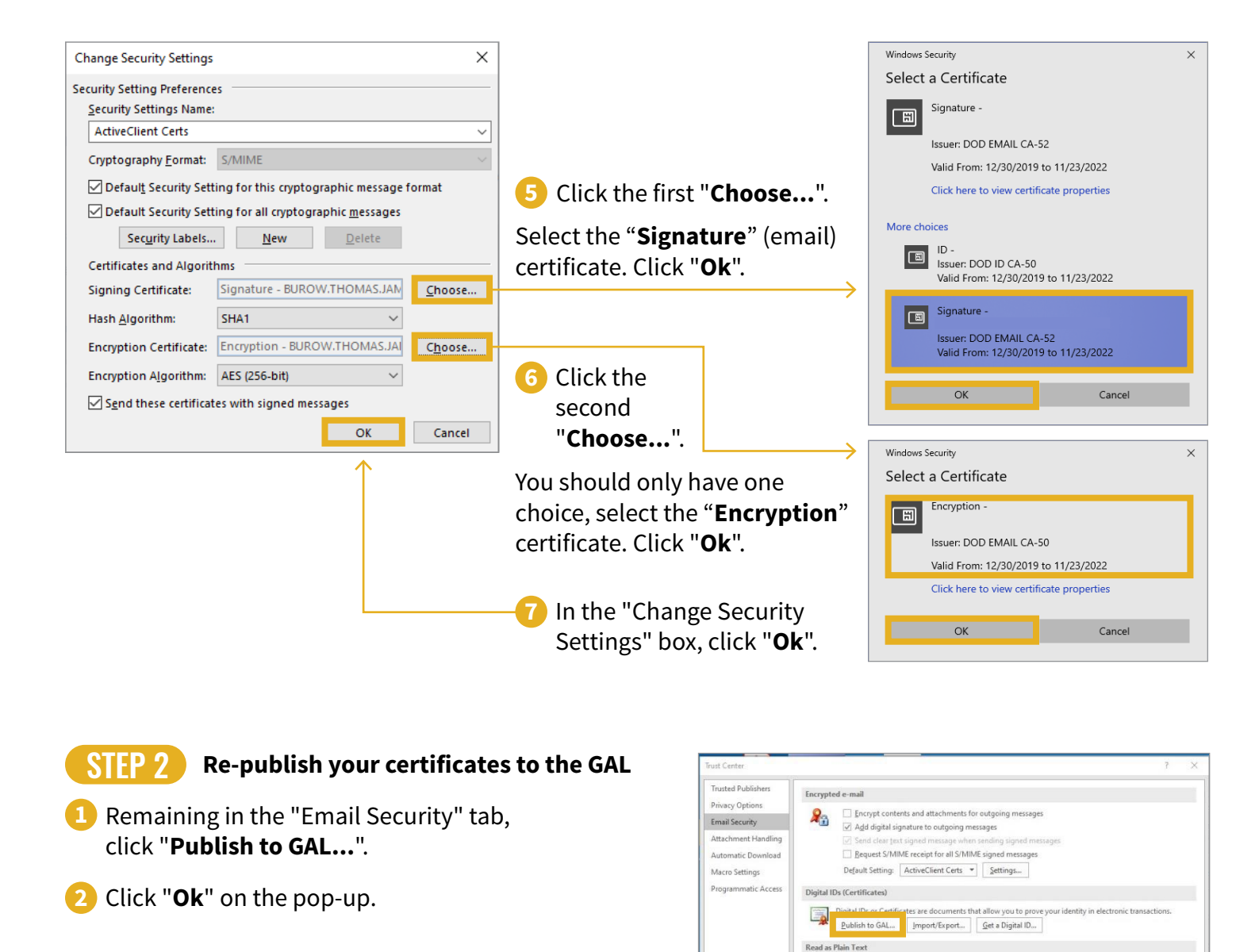

ActivClient Login 3 Enter your PIN when requested ActivID ActivClient then click "Ok". enter your PIN ••••• <u>O</u>K <u>C</u>ancel Once done, you will see a status Microsoft Outlook message. Click "Ok".

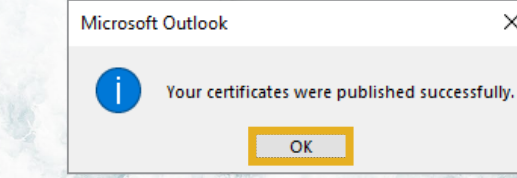

Read all stan

Х

rosoft Outlook is about to publish your default security o OK Cancel

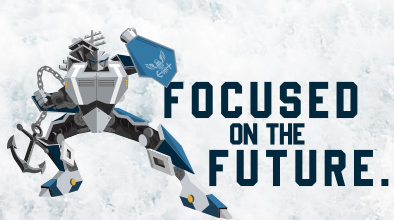

Cance

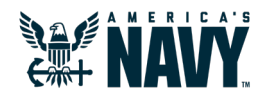

### Global Address List (GAL)

To avoid email delivery errors during Flank Speed transition, send all emails to legacy email addresses (e.g. @navy.mil). To do that, follow the following steps to get up and running with the US Navy Global Address List (GAL):

**STEP** 1

Clear your cache via one of the following two methods.

#### Method 1

#### Method 2

- 1 Open your Outlook client.
- On the "File" tab, select "Options".
- Start Outlook using the /CleanAutoCompleteCache switch:

Type "Outlook.exe /CleanAutoCompleteCache".

Select "Start", and then select "Run".

- 3 Select the "**Mail**" tab.
- Under "Send Messages", uncheck "Automatic name checking". Then select "Empty Auto-Complete List". Then "Yes".

| General              | Save forwarded messages                                                             |
|----------------------|-------------------------------------------------------------------------------------|
| Mail                 | Save copies of messages in the Sent Items folder                                    |
| Calendar             | Use Unicode format                                                                  |
| People               | Send messages                                                                       |
| Tasks                | Default Importance level: 🔍 Normal 💌                                                |
| Search               | Default Sensitivity level: Normal                                                   |
| Language             | Mark messages as expired after this many days: 0                                    |
| Advanced             | Always use the default account when composing new messages                          |
| Customize Ribbon     | Commas can be used to separate multiple message recipients                          |
| Quick Access Toolbar | Automatic name checking                                                             |
| Add-Inc              | CTRL + ENTER sends a message                                                        |
| Trust Center         | Use Auto-Complete List to suggest names when typing in the To, Cc,<br>and Bcc lines |
|                      | Warn me when I send a message that may be missing an attachment                     |

STEP 2

Force a GAL sync so that "US Navy" shows up in the Address Book List.

- Navigate to the following file using "File Explorer" c:\Program Files (x86)\Microsoft Office\GlobalDirectory\GALSYNCU.exe
- 2) When at the file location, **double click the program and let it run.**
- 3 Close and restart Outlook.

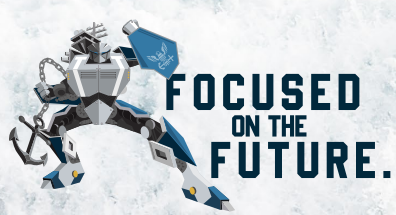

**STEP 3** Set your default GAL to "US Navy".

Open your Outlook client and from the "Home" tab click on "Address Book".

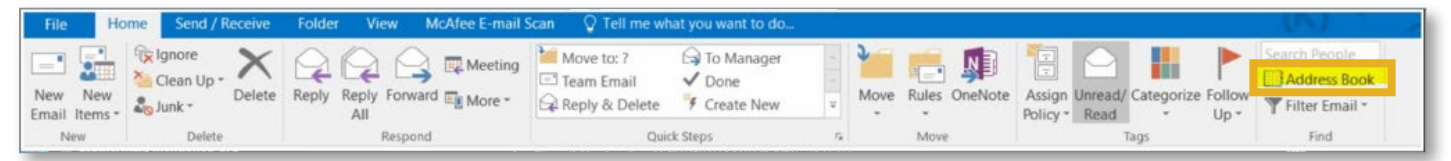

Prom the pop-up menu, click on "Tools" then "Options".

3 From the second pop-up menu, click the radio button for "Custom" and select "US Navy". Click the up arrow to the right of the list until it hits the top of the Custom lists. On the last drop-down menu select "US Navy" to instruct Outlook to use the US Navy GAL by default. Click "OK".

| Addressing                                              | $\times$        |  |  |  |  |  |  |  |
|---------------------------------------------------------|-----------------|--|--|--|--|--|--|--|
| When sending e-mail, check address lists in this order: |                 |  |  |  |  |  |  |  |
| O Start with Global Address List                        |                 |  |  |  |  |  |  |  |
| Start with contact folders                              |                 |  |  |  |  |  |  |  |
| Custom                                                  |                 |  |  |  |  |  |  |  |
| US Navy                                                 | ^               |  |  |  |  |  |  |  |
| Offline Global Address List                             | t               |  |  |  |  |  |  |  |
| BUMED                                                   | 1               |  |  |  |  |  |  |  |
| EDS                                                     | 1               |  |  |  |  |  |  |  |
| Office of the Secretary of Defense                      |                 |  |  |  |  |  |  |  |
| Add Remove Properties                                   |                 |  |  |  |  |  |  |  |
| When opening the address book, show this addre          | ess list first: |  |  |  |  |  |  |  |
| US Navy 🗸 🗸                                             |                 |  |  |  |  |  |  |  |
| ОК                                                      | Cancel          |  |  |  |  |  |  |  |

4 Reboot Outlook for the changes to take place.

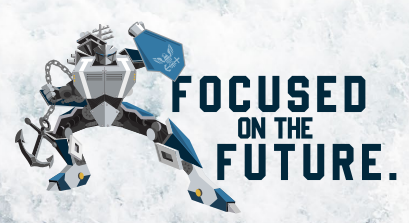

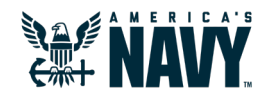

## **Encrypted Emails**

How to send S/MIME encrypted emails using Flank Speed email (@us.navy.mil) in Outlook 2016.

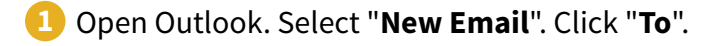

2 Under the Address Book header, click on the drop down menu and select "US Navy" (reference previous page, Step 3). Search for the users you need to send an email to and add them. Close the address book.

3 Under the "Options" tab select "Encrypt" and/or "Sign" as appropriate.

|             | চ ত                                          |                 |                   |                                  |                 |                          |                                                | Test of Encry                    | pted Email -                  | Message                           | e (HTML)             |   |   |
|-------------|----------------------------------------------|-----------------|-------------------|----------------------------------|-----------------|--------------------------|------------------------------------------------|----------------------------------|-------------------------------|-----------------------------------|----------------------|---|---|
| File        | Messag                                       | je Inse         | ert Options       | Format Text                      | Review          | 🖓 Tell n                 | ne what you want t                             |                                  |                               |                                   |                      |   |   |
| Themes<br>T | Colors -<br>A Fonts -<br>Effects -<br>Themes | Page<br>Color * | Bcc From          | Permission                       | Encrypt<br>Sign | Use Voting<br>Buttons *  | Request a Deli Request a Rea Tracking          | ivery Receipt<br>d Receipt       | Save Sent<br>Item To *<br>Mon | Delay<br>Delivery F<br>re Options | Direct<br>Replies To | 5 |   |
| E and       | To                                           | Pun             | ch, Bradley Chris | topher (54200) C                 | TV USN NIW      | C ATLANT                 | IC SC (USA)                                    |                                  |                               |                                   |                      |   |   |
| Senu        | Subject                                      | Test of         | Encrypted Email   |                                  |                 |                          |                                                |                                  |                               |                                   |                      |   |   |
| This i      | ect "C                                       | ncrypte         | if pror           | <sup>y signed ema</sup><br>npted | il.             | ActivClient              | - PIN Always Pror                              | npt                              | -                             |                                   | ?                    | × | _ |
| Hit         | "Sen                                         | <b>d</b> ".     | 1.                | 1                                | 1               | ActivID®<br>ActivClier   | nt*                                            |                                  |                               |                                   |                      |   |   |
|             |                                              |                 |                   |                                  |                 | You are al<br>Please con | oout to digitally sign<br>firm that you want t | a file or mess<br>to use your sn | age.<br>hart card for         | this opera                        | tion.                |   |   |

**TROUBLESHOOTING:** You may see this error when trying to sign or encrypt an email for the first time from the client after migration. Follow these steps to resolve:

1. Go to File > Options > Trust Center > Trust Center Settings > Email Security.

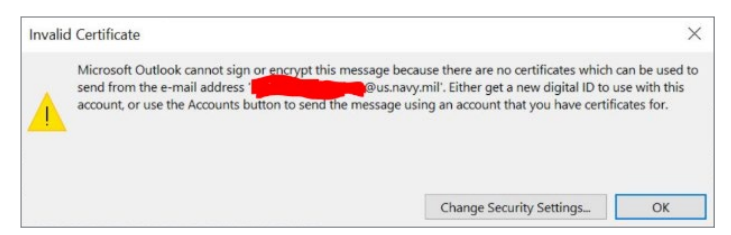

- 2. Navigate to **Encrypted email > Default Setting > Settings**. Type in a name for security settings (e.g. "My Policy").
- 3. Under "**Certificates and Algorithms**", click "**Choose**" to the right of Signing Certificate. Ensure the Signature certificate is selected. Click "**OK**".

OK

- 4. Do the same for "Encryption Certificate". Click "OK".
- 5. Check "Send these certificates with signed messages". Click "OK".